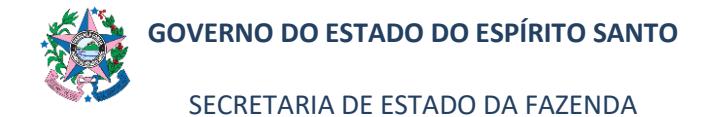

| Tema:      | Registro no SIGEFES da Garantia Contratual |                         |  |  |
|------------|--------------------------------------------|-------------------------|--|--|
| Emitente:  | Secretaria de Estado da Fazenda – SEFAZ    |                         |  |  |
| Sistema    | Sistema de Contabilidade                   | Código: SCO             |  |  |
| Aprovação: | Portaria nº 76-R/2022                      | Vigência: 31/08/2022    |  |  |
| Versão:    | 1                                          | Atualização: 31/08/2022 |  |  |

#### 1. OBJETIVO

- **1.1** Descrever os procedimentos para o **registro no SIGEFES** da "Garantia Contratual" para execução de contratos com o Poder Público, por enquadraremse no conceito de atos potenciais, que compreendem os atos que podem vir a afetar o patrimônio público, imediata ou indiretamente.
- **1.2** Tipos de Garantia Contratual de que trata esta norma: Fiança; Seguro-Garantia; Caução.

#### 2. ABRANGÊNCIA

- **2.1** Secretaria de Estado da Fazenda.
- 2.2 Órgãos e Entidades do Poder Executivo do Estado do Espírito Santo.

#### 3. FUNDAMENTAÇÃO LEGAL

- **3.1** Lei Federal nº 8.666, de 21/06/1993 Regulamenta o art. 37, inciso XXI, da Constituição Federal, institui normas para licitações e contratos da Administração Pública e dá outras providências.
- **3.2** Decreto Estadual nº 2340-R, de 26/082009 Institui o Sistema Integrado de Gestão Administrativa SIGA.
- **3.3 Portaria SEGER/PGE/SECONT nº 049-R, de 24/08/2010** Dispõe sobre normas e procedimentos relativos à gestão de Contratos Administrativos no âmbito da Administração Pública Estadual.

#### 4. DEFINIÇÕES

**4.1 Caução –** Cautela que se apresenta como garantia de indenização de possível dano ou devido a descumprimento de obrigação, podendo ser prestada em dinheiro ou em títulos da dívida pública.

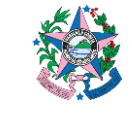

SECRETARIA DE ESTADO DA FAZENDA

#### NORMA DE PROCEDIMENTO – SCO – 006

- **4.2** Fiança bancária Garantia em que uma instituição financeira bancária assume a obrigação de honrar compromissos do afiançado perante terceiros na hipótese de inadimplemento.
- 4.3 Garantia Contratual Exigência que pode ser feita pela Administração para assegurar a execução do contrato. A critério da Administração, após avaliação de sua necessidade, nesta considerada a complexidade do objeto contratual, mediante decisão fundamentada, e desde que prevista no instrumento convocatório, poderá ser exigida prestação de garantia nas contratações de obras, serviços e compras. A garantia de execução contratual ou simplesmente "garantia contratual" deve ser apresentada pelo fornecedor contratado, ao qual cabe o direito de optar por uma das modalidades previstas na legislação, quais sejam: caução em dinheiro ou em títulos da dívida pública, segurogarantia e fiança bancária.
- **4.4** Seguro garantia Garantia do tipo seguro que tem por objetivo garantir o fiel cumprimento das obrigações assumidas pelo agente tomador perante o ente segurado.

#### 5. SIGLAS

- **5.1 SIGEFES –** Sistema Integrado de Gestão das Finanças Públicas do Espírito Santo.
- **5.2 UG –** Unidade Gestora.

#### 6. UNIDADES FUNCIONAIS ENVOLVIDAS

- **6.1** GFS Grupo Financeiro Setorial/Equivalentes.
- **6.2** Gestor/Fiscal do Contrato.

## 7. INFORMAÇÕES ADICIONAIS

- 7.1 Esta norma trata somente dos procedimentos relativo ao lançamento no SI-GEFES da Garantia Contratual, devendo ser observado, no que tange às obrigações contratuais, as normas do Sistema de Compras, Licitações e Contratos – SCL elaboradas pela SEGER.
- **7.2** Para os casos de <u>contratos reajustados</u>, <u>em que a modalidade de Garantia</u> <u>Contratual seja diversa da Caução</u>, <u>ou com apólice vencida</u> deverá ser lança-

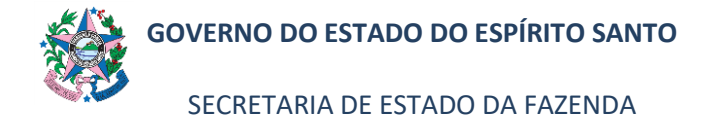

da a **Baixa Contábil** da Garantia Contratual anterior, antes de fazer o lançamento da nova Garantia Contratual.

# 8. **PROCEDIMENTOS**

#### 8.1 Fluxo de Procedimentos

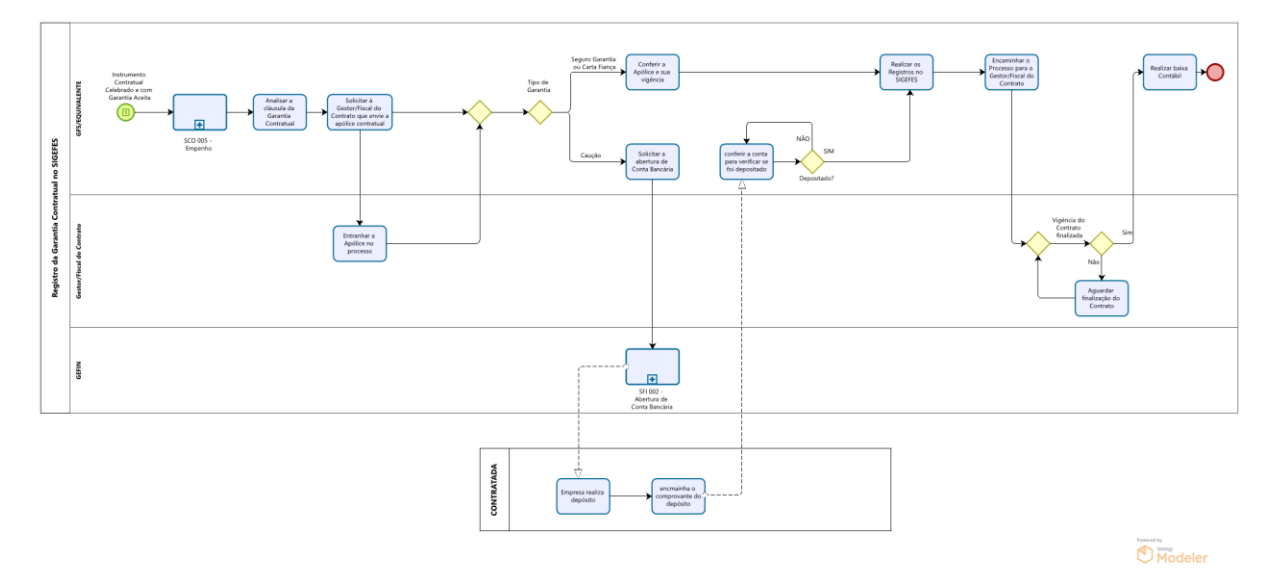

#### 8.2 A cargo do GFS/Equivalente (Unidade responsável pelo registro no SI-GEFES)

- 8.2.1 Verificar diariamente, na caixa do e-Docs se há processo referente a Contratos Administrativos Novos, para dar prosseguimento à execução do instrumento contratual.
  Para os casos de <u>contratos reajustados ou com apólice vencida</u>, deverá ser lançado a Baixa Contábil da Garantia Contratual anterior, antes de fazer o lançamento da nova Garantia Contratual.
- 8.2.2 Empenhar o valor do contrato conforme Norma de procedimento **SCO 005** – Empenho, Liquidação e Pagamento.
- 8.2.3 Encaminhar o processo ao Gestor/Fiscal do Contrato, responsável pela Solicitação e inclusão da "Apólice" ao contratado.
- 8.2.4 Aguardar o retorno do processo.
- 8.2.5 Consultar a cláusula de Garantia do Contrato:
  - 8.2.5.1 Caso seja Seguro Garantia ou Carta Fiança:
  - 8.2.5.1.1 Conferir a apólice e sua vigência.

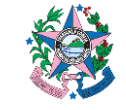

SECRETARIA DE ESTADO DA FAZENDA

#### NORMA DE PROCEDIMENTO – SCO – 006

- 8.2.5.2 Caso seja <u>Caução</u>:
  - 8.2.5.2.1 Elaborar uma CI, no e-Docs, incluindo a assinatura do Chefe do GFS/Equivalente, do Ordenador de Despesa, da Gerência responsável pelos Contratos e do Secretário de Estado, solicitando autorização para abertura de conta pela Gerência de Finanças – GEFIN.
  - 8.2.5.2.2 Aguardar as assinaturas da CI no e-Docs.
  - 8.2.5.2.3 Encaminhar a CI para a GEFIN, via e-Docs, para abertura de conta bancária onde será realizado o depósito da Caução.
  - 8.2.5.2.4 Aguardar a abertura da conta bancária.
  - 8.2.5.2.5 Aguardar o encaminhamento do comprovante do depósito pelo contratado e consultar para verificar se o seguro "Caução" foi depositado.
- 8.2.6 Realizar os registros referentes à **Garantia Contratual** no SIGEFES, conforme procedimentos constantes no ANEXO I desta norma.
- 8.2.7 Retornar o processo para o Gestor/Fiscal do Contrato para acompanhamento do referido contrato.
- 8.2.8 Aguardar o retorno do processo, após finalização do Contrato, para realizar a **Baixa Contábil**.
- 8.2.9 Realizar os registros referentes à **Baixa Contábil** no SIGEFES:
  - 8.2.9.1 <u>Nos casos de Seguro Garantia e Carta Fiança</u>, proceder normalmente, conforme procedimentos constantes no **ANEXO II** desta norma.
  - **8.2.9.2** <u>Nos casos de Conta Caução</u>, a **Baixa Contábil** só será realizada após a empresa solicitar a devolução do valor depositado.
- 8.2.10 Encaminhar o processo ao Gestor/Fiscal do Contrato, após os registros no SIGEFES, para finalização do contrato.

#### 8.3 A cargo do Gestor/Fiscal do Contrato:

- 8.3.1 Entranhar a Apólice ao processo.
- 8.3.2 Acompanhar a vigência do contrato e quando da sua finalização, enviar ao GFS/Equivalente para realizar a baixa contábil.

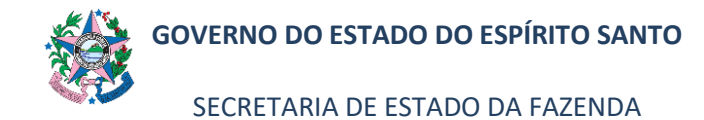

#### 9. ANEXOS

## 9.1 ANEXO I - LANÇAMENTO DA GARANTIA CONTRATUAL NO SIGEFES

9.1.1 Clicar na aba **Execução/Contabilidade** e após em **Nota Patrimonial** no menu situado ao lado esquerdo da tela.

| SIGEFES<br>Sistema Integra                                                                                                    | do de Gestão das Finanças Públicas do Espírito Santo                                                                                                    |
|----------------------------------------------------------------------------------------------------|----------------------------------------------------------------------------------------------------|
| Planejamento Execução Apoio                                                                                                    | Administração Relatórios                                                                                                    |
| Execução Orçamentária Execução                                                                                                    | Financeira Contabilidade Contratos e Convênios                                                                                                    |
| Execução Orçamentária Execução<br>Conformidade de UG<br>Detalhamento da Conta Contábil<br>Emitri balancete<br>Emitri balancete PCASP Estentido<br>Emitri dário<br>Emitri dário<br>Emitri razão<br>Encerrar mês<br>Evento<br>Item Patrimonial<br>Natureza de Despesa - PC<br>Nota de Evento<br>Nota de Evento<br>Nota de Evento<br>Nota de Evento<br>Nota de Evento<br>Nota de Eventos por Conta<br>Plano TAC | Financeira Contabilidade Contratos e Convênios Contabilidade Contabilidade Contabilidade Contabilidade é a ciência que estuda, interpreta e registra os fenômenos que afetam o patrimônio de uma entidade. O nome deriva do uso das co |
| Operações e Eventos por Conta<br>Plano de Contas<br>Plano TAC<br>Processo de Encerramento<br>Tipo de Retenção<br>Tipo Patrimonial                                                                                                    |                                                                                                    |

9.1.2 Clicar no botão " Inserir", para iniciar os procedimentos de inclusão da nova Nota Patrimonial.

| SIGEFES Sistema Integ                                | grado de Gestão das Finan    | ças Públicas do Espírit | o Santo      |               |                                                                                |
|------------------------------------------------------|------------------------------|-------------------------|--------------|---------------|--------------------------------------------------------------------------------|
| Planejamento Execução A                              | lpoio Administração Relatóri | 5                       |              |               | s                                                                              |
| Execução Orçamentária Execu                          | ção Financeira Contabilidade | Contratos e Convênios   |              |               |                                                                                |
| Conformidade de UG                                   | Nota Patrimonial             |                         |              |               |                                                                                |
| Detalhamento da Conta Contábil                       | 2 Filtro                     |                         |              |               |                                                                                |
| Emitir balancete<br>Emitir balancete PC&SP Extentido | Conteúdo                     |                         |              |               | Mostrando somente os 1000 primeiros registros. 🗌 Remover limite 🔂 Insenir 💽 Al |
| Emili balance                                        | Número                       | UG Emitente             | Data Emissão | Status        | vauric-bocs                                                                    |
| Emilie dista                                         | 2022NP00528                  | 220101                  | 14/06/2022   | Contabilizado | 112,00                                                                         |
| Emilior diario                                       | 2022NP01045                  | 100102                  | 19/05/2022   | Contabilizado | 18.216,00                                                                      |
| Emitir razao                                         | 2022NP01044                  | 100102                  | 19/05/2022   | Contabilizado | 50.000,00                                                                      |
| Emitir Livro razão                                   | 2022NP01043                  | 100102                  | 19/05/2022   | Contabilizado | 50.000,00                                                                      |
| Encerrar mês                                         | 2022NP01042                  | 100102                  | 19/05/2022   | Contabilizado | 69.601,63                                                                      |
| Evento                                               | 2022NP02996                  | 450202                  | 03/06/2022   | Contabilizado | 56,00 2022-8R88F                                                               |
| Item Patrimonial                                     | 2022NP02995                  | 450202                  | 03/06/2022   | Contabilizado | 56,00 2022-91LX9                                                               |
|                                                      | 2022NP02994                  | 450202                  | 03/06/2022   | Contabilizado | 56,00 2022-N08MC                                                               |
| Natureza de Despesa - PC                             | 2022NP02993                  | 450202                  | 03/06/2022   | Contabilizado | 56,00 2022-Q4V33                                                               |
| Nota de Evento                                       | 2022NP02992                  | 450202                  | 03/06/2022   | Contabilizado | 56,00 2022-9RFC1                                                               |
| Nota de Sistema                                      | 2022NP02991                  | 450202                  | 03/06/2022   | Contabilizado | 56,00 2022-LJSKM                                                               |
| Nota Patrimonial                                     | 2022NP02990                  | 450202                  | 03/06/2022   | Contabilizado | 56,00 2022-8XH93                                                               |
| Unergroups a Eventres nor Conta                      | 2022NP02989                  | 450202                  | 31/05/2022   | Contabilizado | 56,00 2022-3364H                                                               |
| Ness de Castes                                       | 2022NP02988                  | 450202                  | 31/05/2022   | Contabilizado | 56,00 2022-85262                                                               |
| Plano de Contas                                      | 2022NP02987                  | 450202                  | 31/05/2022   | Contabilizado | 56,00 2022-VNH4T                                                               |
| Plano TAC                                            | 2022NP02986                  | 450202                  | 03/06/2022   | Contabilizado | 112,00 2022-38473                                                              |

9.1.3 Preencher as informações no campo Identificação:

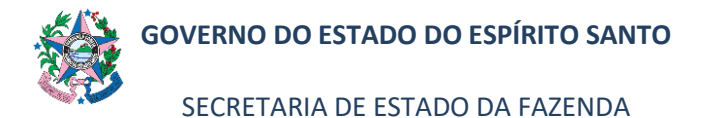

| anejamento Execução Apoio                                            | Administração Relat       | tórios                |      |
|----------------------------------------------------------------------|---------------------------|-----------------------|------|
| Execução Orçamentaria Execução F                                     | nanceira Contabilidade    | Contratos e Convenios |      |
| Identificação  Data Emissão 27/06/2022  Unidade Gestora UG 2 Estorno | Data de lançamento Número | 2                     |      |
| Itens Processo Observação                                            | o 📲 Espelho Contábil      | 🖙 Histórico           |      |
| ≥ Filtro                                                             |                           |                       |      |
| Tipo Patrimonial<br>Não bá dados para esta consulta                  | It                        | em Patrimonial        | Oper |
| nao na dados para esta consulta.                                     |                           |                       |      |

- a) Data de emissão este campo já vem preenchido com a data do dia em que está sendo elaborada a Nota Patrimonial.
- b) Data de lançamento este campo já vem desabilitado.
- c) Número este campo já vem desabilitado.
- d) Unidade Gestora preencher o campo informando a unidade gestora.

A figura da Lupa ( $^{\bigcirc}$ )pode ser utilizada para buscar a UG requerida.

- e) UG 2 não preencher.
- f) Estorno não é para ser marcado.
- 9.1.4 Clicar no botão "E Inserir", na aba **Itens,** para incluir a **Nota Patrimonial**, e após preenchimento de todos os campos, clicar em "Confirmar"

| Inserir Item da Nota Pa | strimonial                                                                                          |       |
|-------------------------|----------------------------------------------------------------------------------------------------|-------|
| * Tipo Patrimonial      | 197 - Controle de Garantias e Contragarantias; Direitos Contratuais; Ativos Contingentes; Passivo 💙 |       |
| * Item Patrimonial      |                                                                                                    | ~     |
| * Operação Patrimonial  | ¥                                                                                                   |       |
| * Credor                |                                                                                                    |       |
| Contrato                | - Selecione -                                                                                       |       |
| * Valor                 |                                                                                                    |       |
|                         | Confirmar Can                                                                                       | celar |
|                         |                                                                                                    | _     |

- a) Tipo Patrimonial escolher o item "197 Controle de Garantias e Contragarantias; Direitos Contratuais; Ativos Contingentes; Passivo..."
- b) Item Patrimonial escolher na lista conforme exemplificado abaixo, observando o dispositivo contratual que trate do tipo de garantia a ser prestada pelo contratado:

b.1) 4426 – GARANTIAS: SEGUROS-GARANTIA

b.2) 4424 – GARANTIAS: FIANÇAS

b.3) 4448 – GARANTIAS: OUTRAS CAUÇÕES RECEBIDAS EM GA-RANTIA

- c) Operação Patrimonial "2897 Registro da Garantia Recebida no País";
- d) Credor informar o CNPJ do contratado.
- e) Contrato já vem uma lista para ser selecionado o número vindo do Sigefes, quando do lançamento do contrato na realização do empenho.
- f) Valor informar o valor correspondente que consta na apólice.
- 9.1.5 Clicar na aba **Processo** para digitar o nº do processo (e-Docs) e em seguida pressionar a tecla ENTER, no teclado. O SIGEFES busca as informações de forma automática.

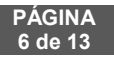

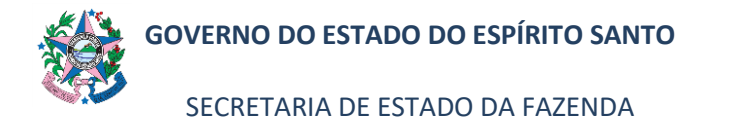

| SIGEFES                                 | Sistema Integrado de Gestão das Finanças Públicas do Espírito Santo                           |
|-----------------------------------------|-----------------------------------------------------------------------------------------------|
| Planejamento                            | Execução Apoio Administração Relatórios                                                       |
| Execução Orça                           | amentária Execução Financeira Contabilidade Contratos e Convênios                             |
| Inserir No                              | ta Patrimonial                                                                                |
| Identificaçã<br>® Data E<br>® Unidade C | io<br>missão 14/06/2022 🕲 Data de lançamento Número<br>Sestora 220101 Q SEFAZ<br>UG 2 Q SEFAZ |
| Itens<br>Processo<br>Resumo<br>Ano      | Processo Observação 🗮 Espelho Contábil 🥪 Histórico                                            |

9.1.6 Clicar na aba **Observação** e digitar o texto descritivo referente à Nota Patrimonial que está sendo lançada (Ex.:registro da apólice, nº, vigência).

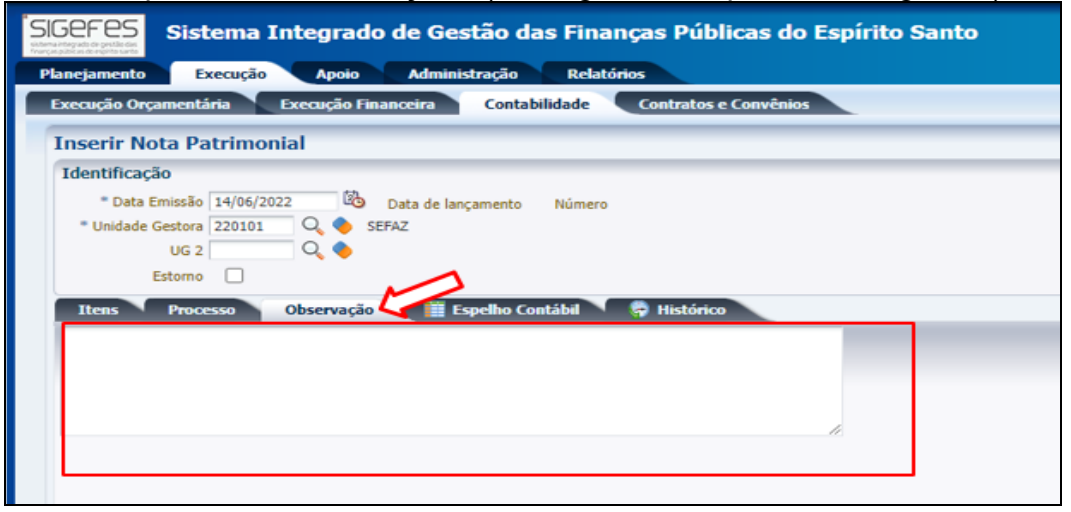

9.1.7 Clicar no botão Salvar Rascunho do lado inferior direito da tela.

| Sistema integrado de Gestão das Finanças Públicas do Espírito Santo           | 4                                                                             |
|-------------------------------------------------------------------------------|-------------------------------------------------------------------------------|
| Planejamento Execução Apoio Administração Relatórios                          | Seja bem vindo(a), Marta Gonçalves Achiame Exerc                              |
| Execução Orçamentaria Execução Financeira Contabilidade Contratos e Convénios |                                                                               |
| Alterar Nota Patrimonial                                                      | Execução > Contabilidade > Nota Patrimonial > Alterar Nota Patrimo            |
| Identificação                                                                 | Status do documento Não centabiliz                                            |
| * Deta Emissão 27/06/2022 🚳 Data de lançamento Número 2022/NP00529P           |                                                                               |
| "Unidade Gestora 220101 🔍 🧄 SEFAZ                                             |                                                                               |
|                                                                               |                                                                               |
|                                                                               |                                                                               |
| Itens Processo Upserveçalo III Espelho Contabil 🖓 Historico                   |                                                                               |
|                                                                               |                                                                               |
|                                                                               |                                                                               |
|                                                                               |                                                                               |
|                                                                               |                                                                               |
|                                                                               |                                                                               |
|                                                                               |                                                                               |
|                                                                               |                                                                               |
|                                                                               |                                                                               |
|                                                                               |                                                                               |
|                                                                               |                                                                               |
|                                                                               |                                                                               |
|                                                                               |                                                                               |
|                                                                               |                                                                               |
|                                                                               |                                                                               |
| Scottab                                                                       | lizar 🐁 Anular 🛓 Imprimir 👌 Diagnóstico Contábil 🥑 Salvar Rascunho 😥 Cancelar |
| a                                                                             |                                                                               |

9.1.8 Localizar a **Nota Patrimonial** na lista apresentada, e clicar no botão **Visualizar**, situado no lado superior direito da tela, para realizar a conferência.

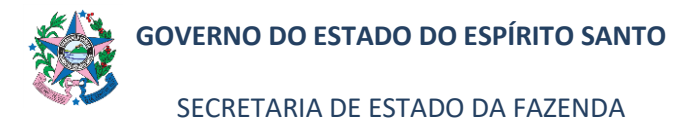

| SIGEFES<br>Minister and Sistema Integ | grado de Gestão das Fina     | nças Públicas do Espírito | o Santo      |                   |                                                |                |
|---------------------------------------|------------------------------|---------------------------|--------------|-------------------|------------------------------------------------|----------------|
| Planejamento Execução A               | poio Administração Relató    | rios                      |              |                   |                                                |                |
| Execução Orçamentária Execu           | ção Financeira Contabilidade | Contratos e Convênios     |              |                   |                                                |                |
| Conformidade de UG                    | Nota Patrimonial             |                           |              |                   |                                                |                |
| Detalhamento da Conta Contábil        | > Filtro                     |                           |              |                   |                                                |                |
| Emitir balancete                      | 2 may                        |                           |              |                   |                                                |                |
| Emitir balancete PCASP Estentido      | Conteúdo                     |                           |              |                   | Mostrando somente os 1000 primeiros registros. | Remover limite |
| Emitir balancos                       | Número                       | UG Emitente               | Data Emissão | Status            |                                                |                |
| Emitir diário                         | 2022NP00529P                 | 220101                    | 27/06/2022   | Não contabilizado |                                                | 1.000.         |
| Emilia razão                          | 2022NP00528                  | 220101                    | 14/06/2022   | Contabilizado     |                                                |                |
| Emilior razao                         | 2022NP01045                  | 100102                    | 19/05/2022   | Contabilizado     |                                                | 18             |
| Emitir Livro razão                    | 2022NP01044                  | 100102                    | 19/05/2022   | Contabilizado     |                                                | 50             |
| Encerrar mês                          | 2022NP01043                  | 100102                    | 19/05/2022   | Contabilizado     |                                                | 50             |
| Evento                                | 2022NP01042                  | 100102                    | 19/05/2022   | Contabilizado     |                                                | 69             |
| Item Patrimonial                      | 2022NP02996                  | 450202                    | 03/06/2022   | Contabilizado     |                                                |                |
| Naturan de Desease DC                 | 2022NP02995                  | 450202                    | 03/06/2022   | Contabilizado     |                                                |                |
| Natureza de Despesa - PC              | 2022NP02994                  | 450202                    | 03/06/2022   | Contabilizado     |                                                |                |
| Nota de Evento                        | 2022NP02993                  | 450202                    | 03/06/2022   | Contabilizado     |                                                |                |
| Nota de Sistema                       | 2022NP02992                  | 450202                    | 03/06/2022   | Contabilizado     |                                                |                |
| Nota Patrimonial                      | 2022NP02991                  | 450202                    | 03/06/2022   | Contabilizado     |                                                |                |
| Operações e Eventos por Conta         | 2022NP02990                  | 450202                    | 03/06/2022   | Contabilizado     |                                                |                |
| Plano de Contas                       | 2022NP02989                  | 450202                    | 31/05/2022   | Contabilizado     |                                                |                |
| number contrast                       | 2022NP02988                  | 450202                    | 31/05/2022   | Contabilizado     |                                                |                |
| Plano TAC                             | 2022NP02987                  | 450202                    | 31/05/2022   | Contabilizado     |                                                |                |
| Processo de Encerramento              | 2022NP02986                  | 450202                    | 03/06/2022   | Contabilizado     |                                                |                |
| Tipo de Retenção                      | 2022NP02985                  | 450202                    | 03/06/2022   | Contabilizado     |                                                |                |
| Tino Patrimonial                      | 2022NP02984                  | 450202                    | 03/06/2022   | Contabilizado     |                                                |                |

9.1.9 Clicar no botão **Contabilizar** após conferência e correção das informações quando forem necessárias.

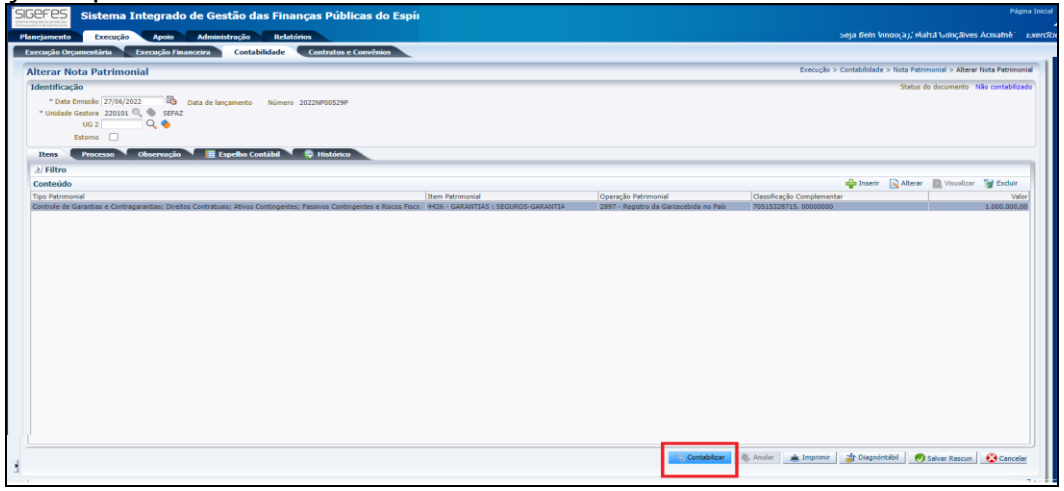

9.1.10 Clicar no botão Imprimir, situado no lado inferior direito da tela.

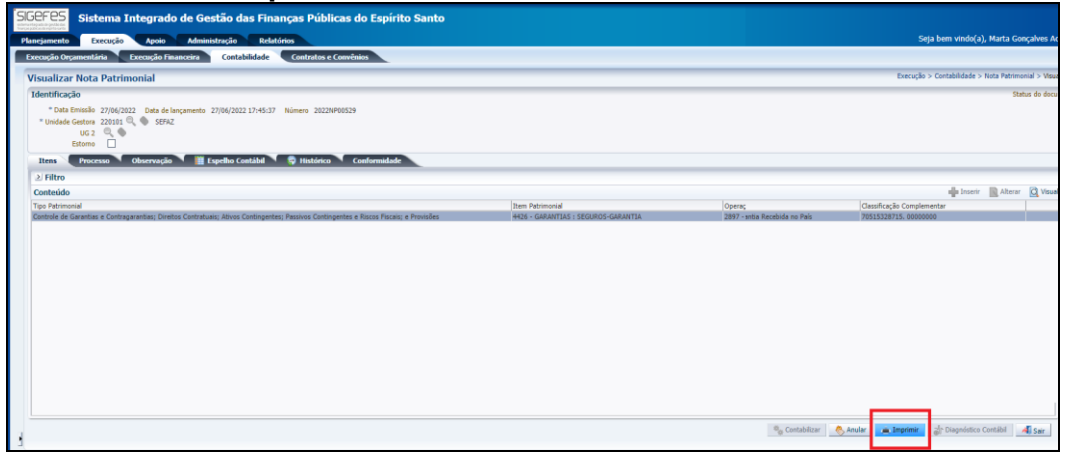

9.1.11 Clicar no botão **e-Docs**, na próxima página apresentada, onde estará a Nota Patrimonial e preencher com as informações:

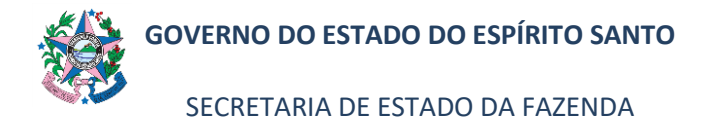

| telatório    |          |                                                                                                    |                                                                  |                                     |                                              |                                                                        |                                                                       |
|--------------|----------|----------------------------------------------------------------------------------------------------|------------------------------------------------------------------|-------------------------------------|----------------------------------------------|------------------------------------------------------------------------|-----------------------------------------------------------------------|
| Resultado    | A Vini   | lizar Impressão                                                                                                    |                                                                  |                                     |                                              |                                                                        |                                                                       |
| THE PURCHASE |          |                                                                                                    |                                                                  |                                     |                                              |                                                                        |                                                                       |
| Primeira     | Anterior | 🕨 Próxima 🔛 Ultima 🐹 XLS 🛛 RTF 🕮 TXT 🚺                                                                                                    | PDF = E-DOCS                                                     |                                     |                                              |                                                                        |                                                                       |
|              |          | # / h                                                                                                    |                                                                  | Governo do Estado do Espírito Santo |                                              |                                                                        |                                                                       |
|              |          | 錢                                                                                                    |                                                                  | Nota Patrimonial                    |                                              |                                                                        |                                                                       |
|              |          |                                                                                                    |                                                                  |                                     |                                              |                                                                        |                                                                       |
|              |          | Identificação                                                                                                    |                                                                  |                                     |                                              |                                                                        |                                                                       |
|              |          | [m + + + m + -                                                                                                    |                                                                  |                                     |                                              |                                                                        | 1                                                                     |
|              |          | Unidade Gentora                                                                                                    |                                                                  |                                     |                                              | Número do Documento                                                    | Data de Emirião                                                       |
|              |          | 220101 - BEFAZ                                                                                                    |                                                                  |                                     |                                              | 20220800329                                                            | 2//06/22                                                              |
|              |          | Detallements                                                                                                    |                                                                  |                                     |                                              |                                                                        |                                                                       |
|              |          | Decisional and a second                                                                                                    |                                                                  |                                     |                                              |                                                                        |                                                                       |
|              |          | The Record de                                                                                                    |                                                                  |                                     |                                              |                                                                        |                                                                       |
|              |          | Processo                                                                                                    |                                                                  | 2022-30GMOV                         |                                              |                                                                        |                                                                       |
|              |          |                                                                                                    |                                                                  |                                     |                                              |                                                                        |                                                                       |
|              |          | Iteat                                                                                                    |                                                                  |                                     |                                              |                                                                        |                                                                       |
|              |          |                                                                                                    |                                                                  |                                     |                                              |                                                                        |                                                                       |
|              |          | Tipo Patrimonial                                                                                                    |                                                                  | Item Patrimonial                    | Operação Patrimonial                         | Classificação Complementar                                             | Valor                                                                 |
|              |          | Controle de Garantias e Contragarantias; Direitos Contratuais; Ativos C                                                                                                    | ontingentes; Passivos Contingentes e Riscos Fiscais; e Provisões | 4426 - GARANTIAS : SEGUROS-GARANTIA | 2897 - Registro da Garantia Recebida no Pais | 70515328715.00000000                                                   | 1.000.000                                                             |
|              |          |                                                                                                    |                                                                  |                                     |                                              |                                                                        |                                                                       |
|              |          | Observação                                                                                                    |                                                                  |                                     |                                              |                                                                        |                                                                       |
|              |          |                                                                                                    |                                                                  |                                     |                                              |                                                                        |                                                                       |
|              |          |                                                                                                    |                                                                  |                                     |                                              |                                                                        |                                                                       |
|              |          | dff-dafaf                                                                                                    |                                                                  |                                     |                                              |                                                                        |                                                                       |
|              |          | dff dafaf                                                                                                    |                                                                  |                                     |                                              |                                                                        |                                                                       |
|              |          | dff-ladaf<br>Emitente                                                                                                    |                                                                  |                                     |                                              |                                                                        |                                                                       |
|              |          | diffund<br>Emitante<br>Secretário de Estudo da Facenda                                                                                                    |                                                                  |                                     | Umirie                                       |                                                                        |                                                                       |
|              |          | dff-lafaf<br>Emittent<br>Sacrowiario de Extudo da Fasenda<br>07097545723 - MARCELO MARTINS ALTOE                                                                                                    |                                                                  |                                     | Umairie<br>Minta Gongalves Achiame           |                                                                        |                                                                       |
|              |          | diffiadaf<br>Emiliante<br>Secretário de Estado da Fasenda<br>07097845723 - MARCELO MARTINS ALTOE                                                                                                    |                                                                  |                                     | Umairie<br>Marta Gongalves Achiame           | institute contabilitado nor Marta Canachire                            | n Achierte em 27/05/22 ac                                             |
|              |          | defiaid<br>Emisson<br>Securities de Estado da Fasonda<br>07897848723 - MARCELO MARTINO ALTOE                                                                                                    |                                                                  |                                     | Unaária<br>Marta Gengalves Achiaene          | imitale-contributed per Maria Gougebo<br>Engeness per Maria Gougebo    | n Achiann an 27.06/22 in 1<br>n Achiann an 28.06/22 is 0              |
|              |          | <u>(dPlain)</u><br>Emissione<br>Serveriarie de Transola<br>O'1007144723 - ALARCELO MARTENS ALTOE<br>O'1007144723 - ALARCELO MARTENS ALTOE<br>Intenso Integrate de Scubi des Transços Palicos de Laytere Em      | n IIFAZEI                                                        |                                     | Umairie<br>Marta Geogalves Achiame           | tentide venteblicale per Marin Gougeles<br>Ingrano per Marin Gougeles  | s Achieve en 27/06/22 is 1<br>s Achieve en 25/06/22 is 0<br>Pigns 1/2 |
|              |          | <u>Laffador</u><br>Escientes<br>Secondario de Escado de Facendo<br>O'009764723 - MARCELO MARTINS ALTON<br>O'009764723 - MARCELO MARTINS ALTON<br>Disenso încegarăs de Overão des Paceças Pakicas de Espiren Tem | n 18742-81                                                       |                                     | Umairie<br>Marta Gongalves Achianne          | ianiido contabilicado por Varia Gonçalio<br>Improvo por Varia Gonçalio | n Achiana an 2706/22 is 1<br>n Achiana an 2006/22 is 0<br>Pigins 1/2  |

- a) Assinar escolher "Não";
- b) Cargo/Função escolher o cargo com que vai fazer o entranhamento;
- c) Nível de Acesso escolher "Organizacional".

# 9.2 ANEXO II - LANÇAMENTO DA BAIXA DA GARANTIA CONTRATUAL NO SIGEFES

9.2.1 Clicar na aba **Execução/Contabilidade** e após em **Nota Patrimonial** no menu situado ao lado esquerdo da tela.

| SIGEFES<br>Sistema Integr                                                                                                    | do de Gestão das Finanças Públicas do Espírito Santo                                                                                                    |
|----------------------------------------------------------------------------------------------------|----------------------------------------------------------------------------------------------------|
| Planejamento Execução Apoi                                                                                                    | o Administração Relatório                                                                                                    |
| Execução Orçamentária Execução                                                                                                    | PFinanceira Contabilidade Contratos e Convênios                                                                                                    |
| Conformidade de UG<br>Detalhamento da Conta Contábil<br>Emitir balancete<br>Emitir balancete PCASP Estentido<br>Emitir balanços<br>Emitir diário<br>Emitir razão<br>Emitir Livro razão<br>Encerar més<br>Evento       | Contabilidade<br>Contabilidade é a ciência que estuda, interpreta e registra os fenômenos que afetam o patrimônio de uma entidade. O nome deriva do uso das co |
| Natureza de Despesa - PC<br>Nota de Evento<br>Nota de Sistema<br>Nota Abrimonial<br>Operações e Eventos por Conta<br>Plano de Contas<br>Plano TAC<br>Processo de Encerramento<br>Tipo de Retenção<br>Tipo Patrimonial |                                                                                                    |

9.2.2 Clicar no botão " Inserir", para iniciar os procedimentos de inclusão da nova Nota Patrimonial.

| SGEFES Sistema Integrado de Gestão das Finanças Públicas do Espírito Santo |                             |                       |              |               |                                                 |                   |
|----------------------------------------------------------------------------|-----------------------------|-----------------------|--------------|---------------|-------------------------------------------------|-------------------|
| Planeiamento Execução Ar                                                   | noio Administraciio Relatór | ios                   |              |               |                                                 | Se                |
| Execução Orcamentária Execuç                                               | ão Financeira Contabilidade | Contratos e Convênios |              |               |                                                 |                   |
| Conformation do 100                                                        | Note Detrimonial            |                       |              |               |                                                 |                   |
| Contormidade de Ols                                                        | Nota Patrillollia           |                       |              |               |                                                 |                   |
| Detalhamento da Conta Contábil                                             | ≥ Filtro                    |                       |              |               |                                                 |                   |
| Emitir balancete                                                           | Contoúdo                    |                       |              |               | Mastronda comonto os 1000 acimpicos conistens   |                   |
| Emitir balancete PCASP Estentido                                           | Contendo                    |                       |              |               | Prosuditudi sumente us 1000 primeiros registros |                   |
| Emitir balanços                                                            | Número                      | UG Emitente           | Data Emissão | Status        |                                                 | Value E-D/0C3     |
| Emitir diário                                                              | 2022NP00528                 | 220101                | 14/06/2022   | Contabilizado |                                                 | 112,00            |
| Emilia razão                                                               | 2022NP01045                 | 100102                | 19/05/2022   | Contabilizado |                                                 | 18.216,00         |
| Entrie I to a service                                                      | 2022NP01044                 | 100102                | 19/05/2022   | Contabilizado |                                                 | 50.000,00         |
| Emibr Livro razao                                                          | 2022NP01043                 | 100102                | 19/05/2022   | Contabilizado |                                                 | 50.000,00         |
| Encerrar mês                                                               | 2022NP01042                 | 100102                | 19/05/2022   | Contabilizado |                                                 | 69.601,63         |
| Evento                                                                     | 2022NP02996                 | 450202                | 03/06/2022   | Contabilizado |                                                 | 56,00 2022-8R88F  |
| Item Patrimonial                                                           | 2022NP02995                 | 450202                | 03/06/2022   | Contabilizado |                                                 | 56,00 2022-91LX9  |
| Natureza de Decneca - PC                                                   | 2022NP02994                 | 450202                | 03/06/2022   | Contabilizado |                                                 | 56,00 2022-N08MC  |
| Note de Durate                                                             | 2022NP02993                 | 450202                | 03/06/2022   | Contabilizado |                                                 | 56,00 2022-Q4V33  |
| Nota de Evento                                                             | 2022NP02992                 | 450202                | 03/06/2022   | Contabilizado |                                                 | 56,00 2022-9RFC1  |
| Nota de Sistema                                                            | 2022NP02991                 | 450202                | 03/06/2022   | Contabilizado |                                                 | 56,00 2022-LJSKM  |
| Nota Patrimonial                                                           | 2022NP02990                 | 450202                | 03/06/2022   | Contabilizado |                                                 | 56,00 2022-8XH93  |
| Operações e Eventos por Conta                                              | 2022NP02989                 | 450202                | 31/05/2022   | Contabilizado |                                                 | 56,00 2022-3364H  |
| Plano de Contas                                                            | 2022NP02988                 | 450202                | 31/05/2022   | Contabilizado |                                                 | 56,00 2022-85262  |
| Direct TAC                                                                 | 2022NP02987                 | 450202                | 31/05/2022   | Contabilizado |                                                 | 56,00 2022-VNH4T  |
| Pidito IAC                                                                 | 2022NP02986                 | 450202                | 03/06/2022   | Contabilizado |                                                 | 112,00 2022-38473 |

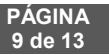

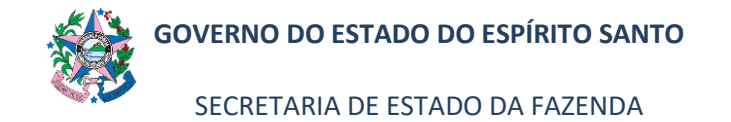

#### 9.2.3 Preencher as informações no campo Identificação:

| SIGEFES                            | Sistema Integrado de Gestão das Finanças Públicas do Espírito Santo                                         |             |
|------------------------------------|----------------------------------------------------------------------------------------------------|-------------|
| Planejamento                       | Execução Apoio Administração Relatórios                                                                     |             |
| Execução Or                        | camentária Execução Financeira Contabilidade Contratos e Convênios                                          |             |
| Inserir N                          | ota Patrimonial                                                                                             |             |
| Identificaç<br>* Data<br>* Unidade | zão<br>Emissão 27/06/2022 20 20 Data de lançamento Número<br>Gestora 20 0 0 0 0 0 0 0 0 0 0 0 0 0 0 0 0 0 0 |             |
| Itens                              | Processo Observação 🧱 Espelho Contábil 🤿 Histórico                                                          |             |
| ≥ Filtro                           |                                                                                                    |             |
| Conteúdo                           |                                                                                                    |             |
| Tipo Patrimo                       | nial Item Patrimonial                                                                                       | Operação Pa |
| Não há dado                        | s para esta consulta.                                                                                       |             |

- a) Data de emissão este campo já vem preenchido com a data do dia em que está sendo elaborada a Nota Patrimonial.
- b) Data de lançamento este campo já vem desabilitado.
- c) Número este campo já vem desabilitado.
- d) Unidade Gestora preencher o campo informando a unidade gestora.
  - A figura da Lupa ( $^{ ext{C}}$ )pode ser utilizada para buscar a UG requerida.
- e) UG 2 não preencher.
- f) Estorno não é para ser marcado.
- 9.2.4 Clicar na aba **Itens** e depois no botão " Inserir", para incluir uma nova **Nota Patrimonial**, e após preenchimento de todos os campos, clicar em "Confirmar"

| Operação Patrimonial                                                                                       | Classificação Complementar |
|----------------------------------------------------------------------------------------------------|----------------------------|
| Inserir Item da Nota Patrimonial                                                                           |                            |
| * Tipo Patrimonial 197 - Controle de Garantias e Contragarantias; Direitos Contratuais; Ativos Contingente | is; Passivo 🗸              |
| Item Patrimonial 4428 - GARANTIAS : OUTRAS GARANTIAS                                                       | ~                          |
| * Operação 2898 - Registro da Baixa/Cancelamento de Garantia Recebida no País<br>Patrimonial               | ~                          |
| * Credor - Selecione -                                                                                     | )                          |
| * Valor                                                                                                    |                            |
|                                                                                                    | Confirmar Cancelar         |
|                                                                                                    |                            |

- a) Tipo Patrimonial escolher o item "197 Controle de Garantias e Contragarantias; Direitos Contratuais; Ativos Contingentes; Passivo..."
- b) Item Patrimonial escolher na lista exemplificada abaixo, observando o dispositivo contratual que trate do tipo de garantia a ser prestada pelo contratado:
  - b.1) 4426 GARANTIAS: SEGUROS-GARANTIA
  - b.2) 4424 GARANTIAS: FIANÇAS
  - b.3) 4448 GARANTIAS: OUTRAS CAUÇÕES RECEBIDAS EM GARANTIA
- c) Operação Patrimonial "2898 Registro da Baixa/Cancelamento de Garantia Recebida no País";
- d) Credor localizar na lista apresentada o CNPJ do contratado.
- e) Contrato já vem preenchido. Número Automático vindo do Sigefes, quando do lançamento do número do contrato na realização do empenho.

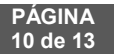

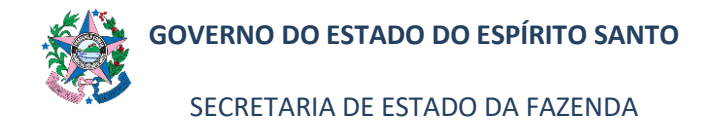

- f) Valor informar o valor correspondente que consta na apólice.
- 9.2.5 Clicar na aba **Processo** para digitar o nº do processo (e-Docs) e em seguida pressionar a tecla ENTER, no teclado. O SIGEFES busca as informações de forma automática.

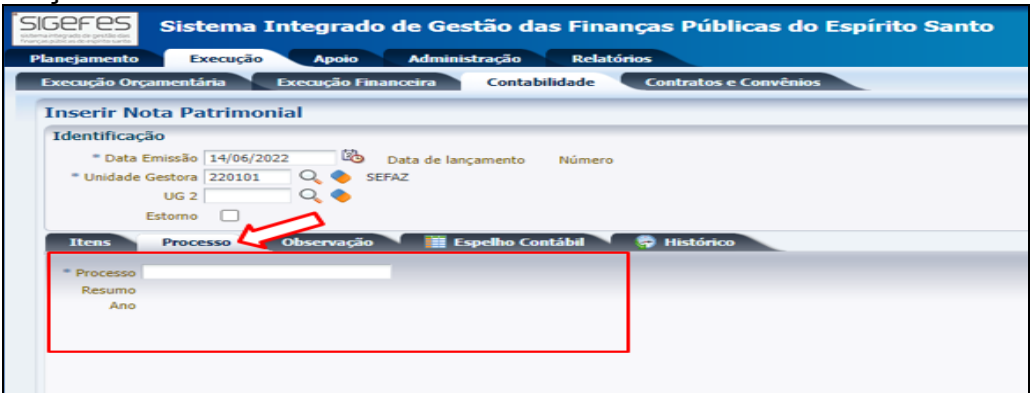

9.2.6 Clicar na aba **Observação** e digitar o texto descritivo referente à baixa da Nota Patrimonial que está sendo lançada.

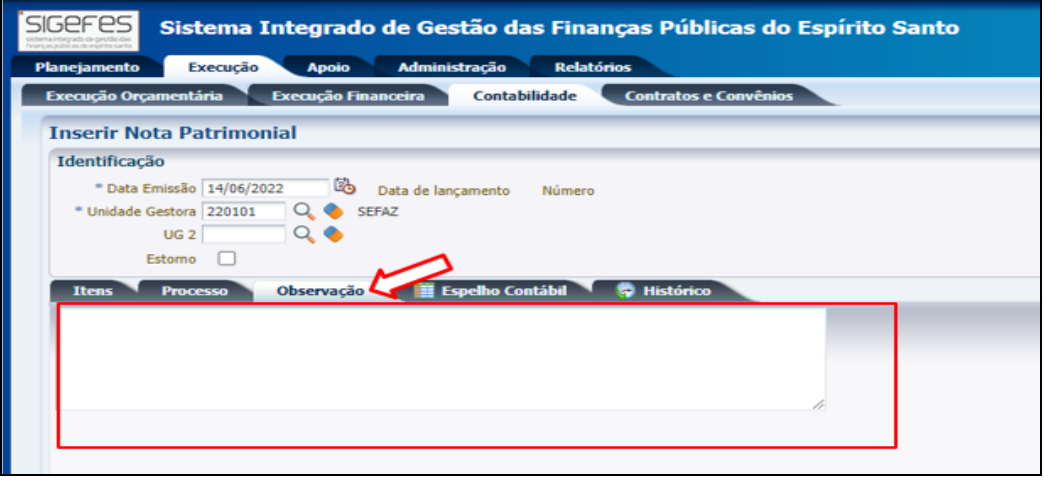

9.2.7 Clicar no botão Salvar Rascunho do lado inferior direito da tela.

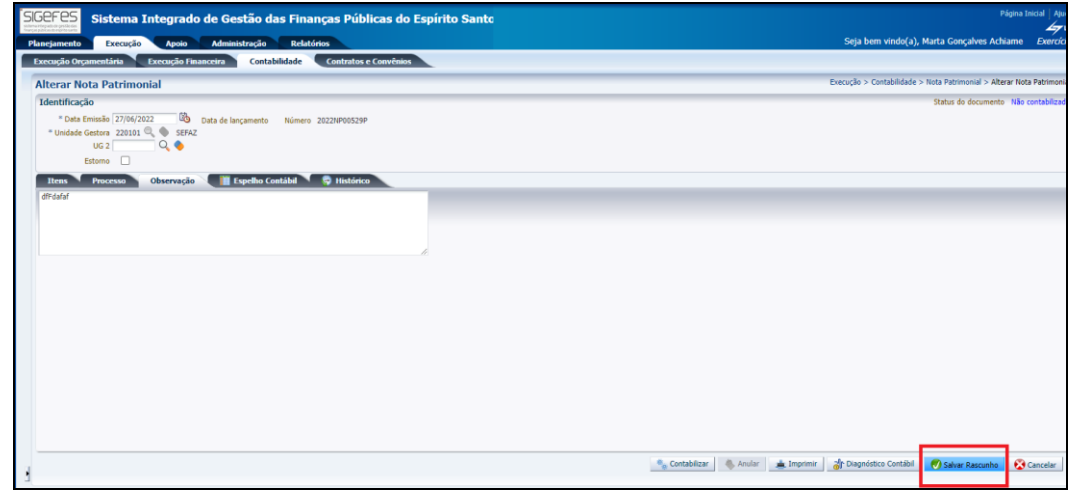

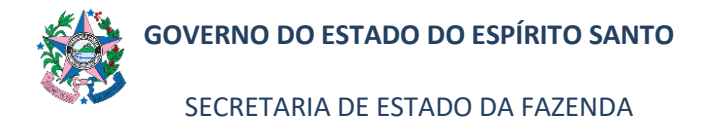

9.2.8 Localizar a **Nota Patrimonial** na lista apresentada, e clicar no botão **Visualizar**, situado no lado superior direito da tela, para realizar a conferência

| SIGEFES<br>Sistema Integ<br>Planejamento Execução A                                                                                                    | grado de Gestão das Finan<br>poio Administração Relatór | iças Públicas do Espírito | o Santo      |                   |                               |         |  |
|----------------------------------------------------------------------------------------------------|---------------------------------------------------------|---------------------------|--------------|-------------------|-------------------------------|---------|--|
| Execução Orçamentária Execu                                                                                                    | ção Financeira Contabilidade                            | Contratos e Convênios     |              |                   |                               |         |  |
| Conformidade de UG                                                                                                    | Nota Patrimonial                                        |                           |              |                   |                               |         |  |
| Detalhamento da Conta Contábil                                                                                                    | > Filtro                                                |                           |              |                   |                               |         |  |
| Emitir balancete                                                                                                    |                                                         |                           |              |                   |                               |         |  |
| Emitir balancete PCASP Estentido                                                                                                    | Conceddo                                                | lus s un c                |              | la c              | Filoso and Sometice of 1000 ; |         |  |
| Emitir balanços                                                                                                    | Número                                                  | UG Emitente               | Data Emissão | Status            |                               |         |  |
| Emitir diário                                                                                                    | 2022NP00529P                                            | 220101                    | 27/06/2022   | Não contabilizado |                               | 1.000.0 |  |
| Emitir razão                                                                                                    | 2022NP00528                                             | 220101                    | 14/06/2022   | Contabilizado     |                               | 1       |  |
| Emilia Livro razão                                                                                                    | 2022NP01045                                             | 100102                    | 19/05/2022   | Contabilizado     |                               | 18.2    |  |
| Control de la control de la co | 2022NP01044                                             | 100102                    | 19/05/2022   | Contabilizado     |                               | 50.0    |  |
| Encertar mes                                                                                                    | 2022NP01043                                             | 100102                    | 19/05/2022   | Contabilizado     |                               | 50.0    |  |
| Evento                                                                                                    | 2022NP01042                                             | 100102                    | 19/05/2022   | Contabilizado     |                               | 69.6    |  |
| Item Patrimonial                                                                                                    | 2022NP02996                                             | 450202                    | 03/06/2022   | Contabilizado     |                               |         |  |
| Natureza de Despesa - PC                                                                                                    | 2022NP02995                                             | 450202                    | 03/06/2022   | Contabilizado     |                               |         |  |
| Nota de Evento                                                                                                    | 2022/02/02/07                                           | 450202                    | 03/06/2022   | Contabilizado     |                               |         |  |
| Nota da Sistema                                                                                                    | 2022/02/95                                              | 450202                    | 03/06/2022   | Contabilizado     |                               |         |  |
| Note Detrimonial                                                                                                    | 20220002992                                             | 450202                    | 03/06/2022   | Contabilizado     |                               |         |  |
| Nota Patrinioniai                                                                                                    | 2022NP02990                                             | 450202                    | 03/06/2022   | Contabilizado     |                               |         |  |
| Operações e Eventos por Conta                                                                                                    | 2022NP02989                                             | 450202                    | 31/05/2022   | Contabilizado     |                               |         |  |
| Plano de Contas                                                                                                    | 2022NP02988                                             | 450202                    | 31/05/2022   | Contabilizado     |                               |         |  |
| Plano TAC                                                                                                    | 2022NP02987                                             | 450202                    | 31/05/2022   | Contabilizado     |                               |         |  |
| Processo de Encerramento                                                                                                    | 2022NP02986                                             | 450202                    | 03/06/2022   | Contabilizado     |                               | 1       |  |
| Tipo de Retenção                                                                                                    | 2022NP02985                                             | 450202                    | 03/06/2022   | Contabilizado     |                               | 1       |  |
| Tino Patrimonial                                                                                                    | 2022NP02984                                             | 450202                    | 03/06/2022   | Contabilizado     |                               |         |  |

9.2.9 Clicar no botão **Contabilizar** após conferência e correção das informações quando forem necessárias.

| ten to the former of the former of the forme                                                                                                    |           |
|----------------------------------------------------------------------------------------------------|-----------|
| excel Sequence 2010 Server and a server a contractive 2 Contractive 2 Co                                                                                                    | Acniatio  |
| erar Hoto Patrimonial Encode > Outo de la logamenta<br>Cota de los (2000)<br>Cota de la logamenta<br>Los de los (2000)<br>Cota de la logamenta<br>Cota de la logamenta<br>Cota de la logamenta<br>Filmo<br>Mente 2022/PM0122<br>Cota de la logamenta<br>Filmo<br>Mente 2022/PM0122<br>Cota de la logamenta<br>Filmo<br>Mente 2022/PM0122<br>Cota de la logamenta<br>Filmo<br>Mente 2022/PM0122<br>Cota de la logamenta<br>Cota de la logamenta<br>Filmo<br>Mente 2022/PM0122<br>Cota de la logamenta<br>Filmo<br>Mente 2022/PM0122<br>Cota de la logamenta<br>Filmo<br>Mente 2022/PM0122<br>Cota de la logamenta<br>Filmo<br>Mente 2022/PM0122<br>Filmo<br>Filmo |           |
| Status de documente :<br>Des totusités 222813 O Des de lançamenta : Númers 202294052394<br>************************************                                                                                                    | Nota Patr |
| Club Starling 17/20/202  Club Starling 17/20/202  Club Starling 17/20/202  Club Starling 17/20/202  Club Starling 17/20  Starling 17/20  Star                                                                                                    | lão conta |
|                                                                                                    |           |
| Eters Contragionalise Contragionalise, Destina Contragentes, Placese Fuer Education Status Contragentes, Destina Contragentes, Destina Contragentes, Placese Fuer Education Status Contragentes, Destina Contragentes, Destina Contragentes, Placese Fuer Education Status Contragentes, Contragentes, C                                                                                                    |           |
| Conservação     Conservação     Conservaç                                                                                                    |           |
| inder Description in Langende in Langende                                                                                                    |           |
| y Rend<br>Marian Mariana<br>Mariana<br>Mari                                   | -         |
| Iken Petrononi (Genetic Petronomi (Genetic Petronom                                                                                                    | W feel    |
| ntele & Gewitze & Contragenelias: Dratis Centrales, Allows Contragentes, Passives Centragentes & Rocce Fixed 1426 - GRAATTAG 3 SCOURG-SGRAATTA 2977 - Regelte & General-Ide no Fixe 79513328715. 0000000                                                                                                    |           |
|                                                                                                    | 1.000.0   |
|                                                                                                    |           |
|                                                                                                    |           |
|                                                                                                    |           |
|                                                                                                    |           |
|                                                                                                    |           |
|                                                                                                    |           |
|                                                                                                    |           |
|                                                                                                    |           |
|                                                                                                    |           |
| 🚺 Contabilizari 🐁 Imprimir 🗼 Diagnónt Bol 📀 Salvar Rascun                                                                                                    | 😵 Car     |
|                                                                                                    |           |

9.2.10 Clicar no botão Imprimir, situado no lado inferior direito da tela.

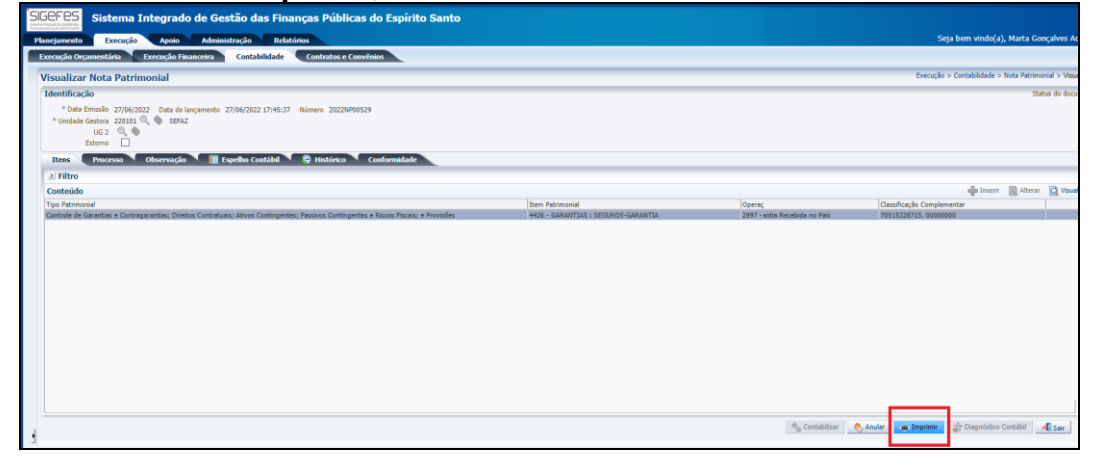

9.2.11 Clicar no botão **e-Docs**, na próxima página apresentada, onde estará a Nota Patrimonial e preencher com as informações:

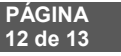

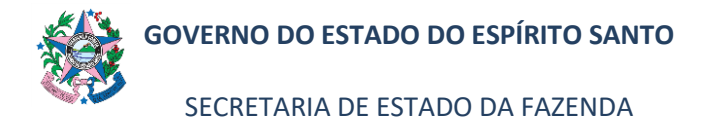

| telatório     |                                                                                                    |                                     |            |                                     |                                              |                         |                                                                       |                                                            |
|---------------|----------------------------------------------------------------------------------------------------|-------------------------------------|------------|-------------------------------------|----------------------------------------------|-------------------------|-----------------------------------------------------------------------|------------------------------------------------------------|
| Resultado     | 📥 Visualizar                                                                                                    | Impressão                           |            |                                     |                                              |                         |                                                                       |                                                            |
|               |                                                                                                    | the bilder and a sec                | man change |                                     |                                              |                         |                                                                       |                                                            |
| I-al Primeira | Antenor P M                                                                                                    | oxima Protoma KIP                   | WIXI MAR   | 5-DOCS                              |                                              |                         |                                                                       |                                                            |
|               |                                                                                                    | 100                                 |            |                                     | Governo do Estado do Espírito Santo          |                         |                                                                       |                                                            |
|               |                                                                                                    | <b>19</b>                           |            |                                     | Nota Patrimonial                             |                         |                                                                       |                                                            |
|               | Maniferatio                                                                                                    |                                     |            |                                     |                                              |                         |                                                                       |                                                            |
|               | auraunta, av                                                                                                    |                                     |            |                                     |                                              |                         |                                                                       |                                                            |
|               | Unidade Gentern<br>20101 - SEFAZ                                                                                                    |                                     |            |                                     |                                              |                         | Número do Documento<br>2022NF00529                                    | Data de Eminião<br>27/06/22                                |
|               |                                                                                                    |                                     |            |                                     |                                              |                         |                                                                       |                                                            |
|               |                                                                                                    | Detalhamento                        |            |                                     |                                              |                         |                                                                       |                                                            |
|               |                                                                                                    |                                     |            |                                     |                                              |                         |                                                                       |                                                            |
|               |                                                                                                    | UG Favorecida<br>Processo           |            |                                     | 2022-3028-0057                               |                         |                                                                       |                                                            |
|               | Processory (Contraction of Contraction of Contracti |                                     |            |                                     |                                              |                         |                                                                       |                                                            |
|               |                                                                                                    | Items                               |            |                                     |                                              |                         |                                                                       |                                                            |
|               | Type Foreisanald<br>Controls as Constagnantias, Direitos Contentanis, Atrices Contingentes, Paucies Contingentes e Races Foreia, e Pareisdes<br>Okuervecke                                                                                                    |                                     |            |                                     |                                              |                         |                                                                       |                                                            |
|               |                                                                                                    |                                     |            |                                     | Item Patrimonial                             | Operação Patrimonial    | Classificação Complementar                                            | Valor                                                      |
|               |                                                                                                    |                                     |            | 4426 - GARANTIAS : SEGUROS-GARANTIA | 2897 - Registro da Garantia Recebida no Pais | 70515328715.00000000    | 1.000.00                                                              |                                                            |
|               |                                                                                                    |                                     |            |                                     |                                              |                         |                                                                       |                                                            |
|               |                                                                                                    |                                     |            |                                     |                                              |                         |                                                                       |                                                            |
|               |                                                                                                    | dff dafaf                           |            |                                     |                                              |                         |                                                                       |                                                            |
|               |                                                                                                    | Emitante                            |            |                                     |                                              |                         |                                                                       |                                                            |
|               |                                                                                                    | Secretário de Estado da Fazenda     |            |                                     |                                              | Umário                  |                                                                       |                                                            |
|               |                                                                                                    | 07097848723 - MARCELO MARTINS ALTOE |            |                                     |                                              | Marta Gongalves Achiame |                                                                       |                                                            |
|               |                                                                                                    |                                     |            |                                     |                                              |                         |                                                                       |                                                            |
|               |                                                                                                    |                                     |            |                                     |                                              |                         | Emitido/contabilizado por Maria Gençali<br>Impresso por Maria Gençali | res Achiame an 2710/22 as 1<br>res Achiame an 2810/22 as 6 |
|               | Sistema Integrado de Gevião das Finanças Públicas do Espírito Santo / SEFAZ-ES                                                                                                    |                                     |            |                                     |                                              |                         |                                                                       | Página 1/2                                                 |
|               |                                                                                                    |                                     |            |                                     |                                              |                         |                                                                       |                                                            |
|               |                                                                                                    |                                     |            |                                     |                                              |                         |                                                                       |                                                            |

a) Assinar – escolher "Não";

b) Cargo/Função – Escolher o cargo com que vai fazer o entranhamento;

c) Nível de Acesso – escolher "Organizacional".

#### 10. ASSINATURAS

| EQUIPE DE ELABORAÇÃO:           |                               |  |  |  |  |
|---------------------------------|-------------------------------|--|--|--|--|
| Jessé Lago dos Santos           | Marta Gonçalves Achiamé       |  |  |  |  |
| Gerente da GEDEF                | Supervisor de Área Fazendária |  |  |  |  |
| Eliane Canal Leite da Silva     | Carlos Eduardo Pacífico Luiz  |  |  |  |  |
| Subgerente da SUDOR             | Analista do Executivo         |  |  |  |  |
|                                 |                               |  |  |  |  |
| EQUIPE DE REVISÃO:              |                               |  |  |  |  |
| Leonardo de Albuquerque Moreira |                               |  |  |  |  |
| Subgerente da SUSIF             |                               |  |  |  |  |
|                                 |                               |  |  |  |  |
| APROVAÇÃO:                      |                               |  |  |  |  |
| Alan Johanson                   | Aprovado em 31/08/2022        |  |  |  |  |
| Gerente da GECOG                |                               |  |  |  |  |
| Contador Geral do Estado        |                               |  |  |  |  |